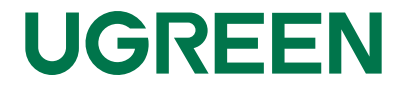

## Adapter HUB USB-C

## Model: CM615 | P/N: 90912

# Instrukcja obsługi

#### Możliwości połączenia

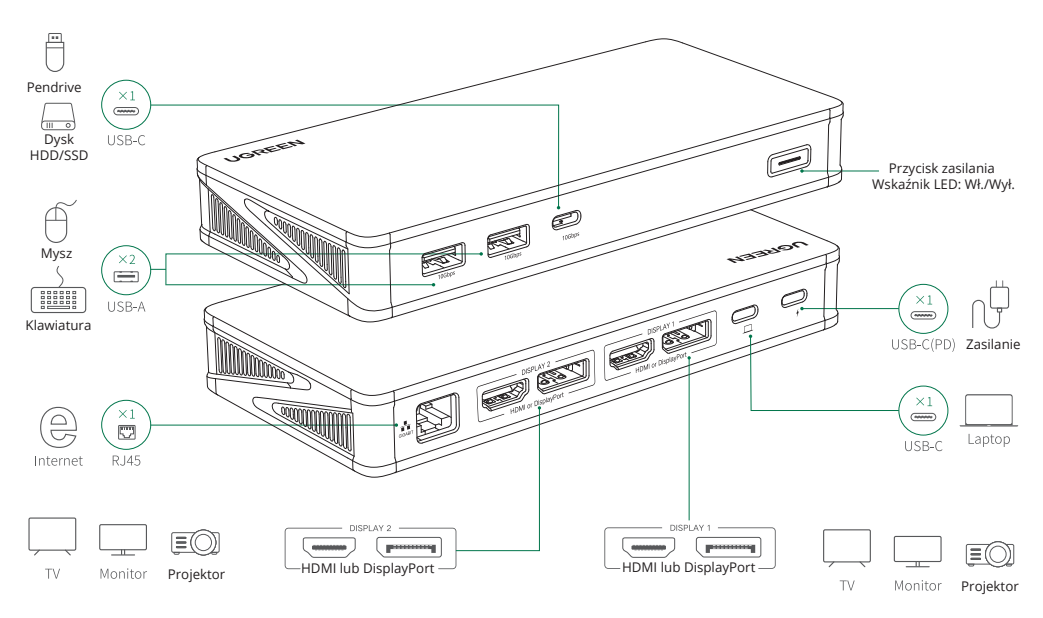

#### Instalacja

Użyj dołączonego kabla USB-C, aby podłączyć port USB-C do laptopa, a po podłączeniu wskaźnik zaświeci się na biało.
Przed użyciem stacji dokującej należy zainstalować sterownik DisplayLink.

Można go pobrać na kilka sposobów:

(1) Kliknij dwukrotnie "This PC" > kliknij "Driver Install", a następnie wybierz odpowiedni sterownik dla swojego laptopa.

(2) Sprawdź wersję systemu, a następnie zainstaluj lub zaktualizuj odpowiedni sterownik ze strony: https://www.synaptics.com/products/display link-graphics/downloads

(3) Wyszukaj "90912" (numer produktu) na oficjalnej stronie UGREEN: https://www.ugreen.com/pages/download. Uwaga:

W razie jakichkolwiek problemów prosimy o kontakt.

3. Podłącz urządzenia peryferyjne do laptopa.

W przypadku podłączania urządzeń o dużej mocy (takich jak drukarki, dyski twarde), należy podłączyć ładowarkę laptopa do portu PD, aby zapewnić stabilną transmisję danych.

#### Uwaga:

Naciśnij przycisk zasilania, aby wyłączyć stację dokującą, w tym momencie inne porty przestaną działać, jednak port PD będzie nadal dostarczał zasilanie do laptopa.

Aby pomyślnie podłączyć dwa wyświetlacze, należy wybrać jeden port z "DISPLAY 1" i drugi port z "DISPLAY 2".

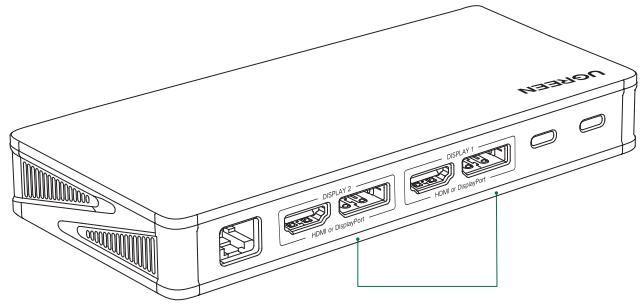

Wybierz tylko jeden z każdego obszaru

#### Ustawienia rozdzielczości

| Home<br>Find a Setting<br>System | Display<br>Select and rearrange dispalys<br>Select a display below to change its settings.<br>Some settings are applied to all displays. |
|----------------------------------|----------------------------------------------------------------------------------------------------|
| Display                          | 1 2 3                                                                                                    |
| Notifications&actions            |                                                                                                    |
| Power & Sleep                    | Resolution                                                                                                    |
| Battery                          | 1920x1080 (Recommended 3D)                                                                                                    |
| buttery                          | 1680x1050(3D)                                                                                                    |
| Storage                          | 1600x900(3D)                                                                                                    |
| Tablet Mode                      | 1440x900(3D)                                                                                                    |
|                                  | 1400x1050(3D)                                                                                                    |
| About                            | 1366x768(3D)                                                                                                    |

Kliknij prawym przyciskiem myszy Pulpit> "Ustawienia wyświetlania".

|   | ••• <> |                                                                                                    |
|---|--------|----------------------------------------------------------------------------------------------------|
|   |        | Display Color                                                                                                    |
| Ĺ | _      | Optimize for: Digital Display                                                                                                    |
|   |        | Best for Digital Display       • Scaled     3840x2150       • 330x1800     330x1800       • 300x1802     250x1400       • Show Low resolution modes     50x1400 |
|   |        | Brightness:                                                                                                    |
|   |        | Automatically adjust brightness                                                                                                    |
|   |        | Gather Windows                                                                                                    |

Ikona Apple > "Preferencje systemowe" > "Wyświetlacze".

#### Ustawienia wyświetlania (Windows 10)

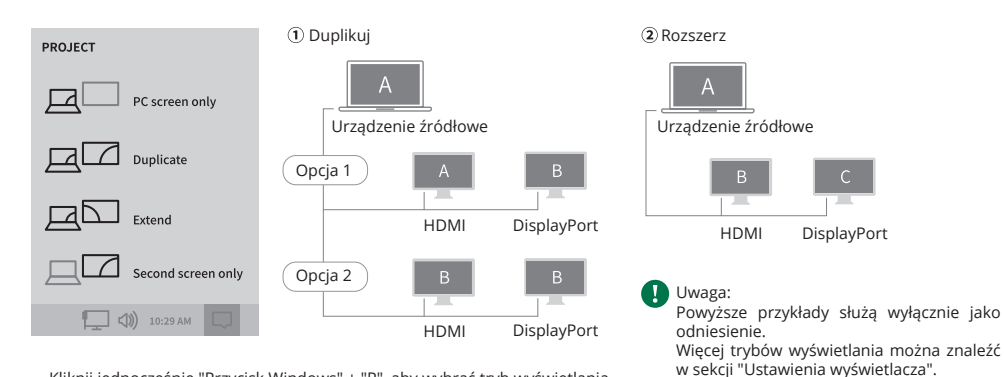

Kliknij jednocześnie "Przycisk Windows" + "P", aby wybrać tryb wyświetlania.

#### Ustawienia wyświetlania (macOS)

#### Tryb lustrzany

Kliknij ikonę Apple ""> "Preferencje systemowe" >"Wyświetlacze" > zaznacz opcję "Wyświetlacze lustrzane"

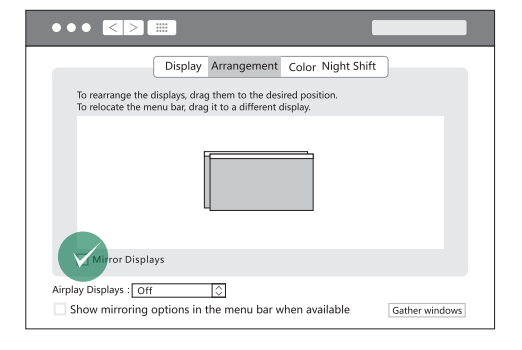

Tryb rozszerzenia

Kliknij ikonę Apple > "Preferencje systemowe" > "Wyświetlacze" > anuluj opcję "Wyświetlacze lustrzane".

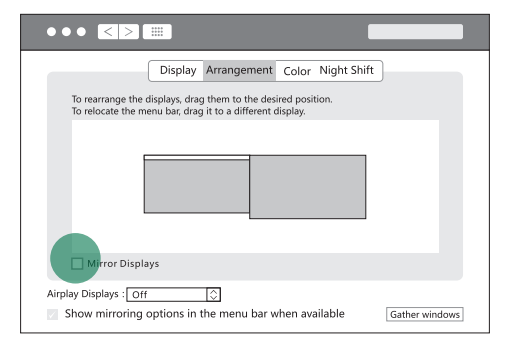

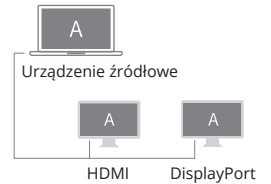

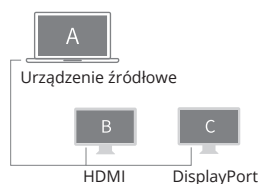

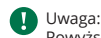

Wwąsa: Powyższe przykłady służą wyłącznie jako odniesienie. Więcej trybów wyświetlania można znaleźć w sekcji "Wyświetlacze".

#### Specyfikacja

| Wejście                                                                                                    | 1×USB-C                                                                                       |                                                                                  |  |  |  |
|----------------------------------------------------------------------------------------------------|-----------------------------------------------------------------------------------------------|----------------------------------------------------------------------------------|--|--|--|
| Wyjście                                                                                                    | 2×USB-A, 1×USB-C, 2×DP, 2×HDMI, 1×RJ45                                                        |                                                                                  |  |  |  |
| Wideo                                                                                                    | HDMI                                                                                          | Do 4K 60Hz                                                                       |  |  |  |
|                                                                                                    | DP                                                                                            | Do 4K 60Hz                                                                       |  |  |  |
| USB                                                                                                    | USB-A/USB-C                                                                                   | Do 10Gbps                                                                        |  |  |  |
| Zasilanie                                                                                                    | USB-C                                                                                         | Obsługuje PD 3.0, maks. 100 W (nie<br>obsługuje strumieniowania<br>danych/wideo) |  |  |  |
| Ethernet                                                                                                    | RJ45                                                                                          | 1000Mbps                                                                         |  |  |  |
| Kompatybilne<br>systemy                                                                                                    | Windows 11/Windows 10/macOS Monterey (wersja 12)<br>/macOS Big Sur (wersja 11)                |                                                                                  |  |  |  |
| Niewspierane<br>systemy<br>operacyjne                                                                                                    | Windows 2000 (SP1 do SP4) lub wcześniejsze systemy<br>operacyjne Windows/ Windows Server 2003 |                                                                                  |  |  |  |
| Uwaga: Więcej informacji na ten temat można znaleźć w sekcji [Zgodność z<br>systemem operacyjnym] lub uzyskać od naszych przedstawicieli obsługi<br>klienta |                                                                                               |                                                                                  |  |  |  |

#### Często zadawane pytania

Problemy z wyświetlaczem

1. Dlaczego nie działa wyświetlacz po podłączeniu do portu HDMI/DP?

1) Sprawdź, czy port USB-C laptopa obsługuje wyjście wideo i czy sterownik został zainstalowany.

2) Upewnij się, że kabel HDMI lub DP spełnia wymagania, a połączenie między urządzeniami jest solidne.

 Dostosuj rozdzielczość wyświetlacza, ponieważ monitor może obsługiwać niższe rozdzielczości niż te obsługiwane przez stację dokującą.

4) Upewnij się, że na monitorze wybrano prawidłowe źródło sygnału wejściowego (jeśli urządzenie wymaga ręcznego wyboru).

5) Uruchom ponownie komputery.

6) Podłącz port PD do zewnętrznego źródła zasilania lub podłącz ładowarkę do laptopa, jeśli akumulator jest rozładowany.

2. Nie można ustawić rozdzielczości 4K@60Hz?

Sprawdź specyfikację urządzeń wyświetlających i kabla HDMI/DP. Jeśli oba urządzenia obsługują rozdzielczość 4K@60Hz, można ustawić rozdzielczość 4K@60Hz.

3. Jak poradzić sobie z czarnym ekranem i migotaniem wyświetlacza po podłączeniu do zewnętrznego monitora?

- 1) Spróbuj zmniejszyć rozdzielczość i częstotliwość odświeżania.
- 2) Zaktualizuj sterownik do najnowszej wersji.
- 3) Wypróbuj inny kabel HDMI/DP.
- 4) Uruchom ponownie laptopa.

Problemy z ładowaniem

1. Dlaczego mój laptop nie ładuje się po podłączeniu do stacji dokującej?

1) Upewnij się, że zewnętrzny zasilacz jest prawidłowo podłączony do portu PD, a laptop jest prawidłowo podłączony do portu USB-C

2) Upewnij się, że port USB-C notebooka akceptuje ładowanie.

3) Odłącz i ponownie podłącz kabel stacji dokującej do komputera.

2. Czy mogę ładować moje urządzenie przez port USB-A?

Port USB-A jest używany głównie do transmisji danych, a prędkość ładowania będzie bardzo niska. Jeśli chcesz naładować swoje urządzenia, podłącz je najpierw do zasilacza PD.

\*Dane są mierzone przez UGREEN Lab i mogą się różnić w zależności od konkretnych okoliczności.

### Uwagi

\* Ze względu na bezpieczeństwo danych nie należy bezpośrednio odłączać urządzenia pamięci masowej od tego produktu. Przed odłączeniem należy bezpiecznie usunąć program.

- \* Nie należy rzucać ani upuszczać produktu, ani narażać go na silne wstrząsy fizyczne.
- \* Nie demontuj ani nie naprawiaj produktu samodzielnie, w razie potrzeby skontaktuj się z obsługą posprzedażową UGREEN.
- \* Jeśli produkt nie jest używany przez dłuższy czas, należy go starannie przechowywać, aby uniknąć kurzu i wilgoci.
- \* Produkt należy przechowywać w miejscu niedostępnym dla dzieci i zwierząt domowych.

#### Zawartość opakowania

| UGREEN |  |  |  |
|--------|--|--|--|
|        |  |  |  |
|        |  |  |  |
|        |  |  |  |
|        |  |  |  |

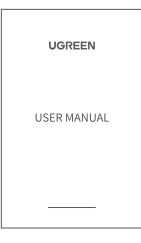

1x Adapter HUB

1x Instrukcja obsługi

1x Kabel USB-C do USB-C 1m

# 

Przyjęte znaki towarowe HDMI i logo HDMI są znakami towarowymi lub zastrzeżonymi znakami towarowymi HDMI Licensing Administrator, Inc. w Stanach Zjednoczonych i innych krajach.

| Manuale utente |
|----------------|
| PAP 22         |
| Raccolta carta |

#### Ochrona środowiska

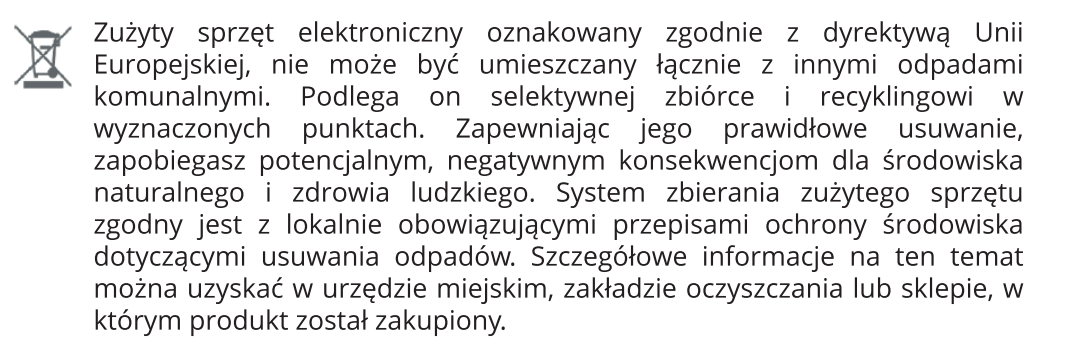

**CE** Produkt spełnia wymagania dyrektyw tzw. Nowego Podejścia Unii Europejskiej (UE), dotyczących zagadnień związanych z bezpieczeństwem użytkowania, ochroną zdrowia i ochroną środowiska, określających zagrożenia, które powinny zostać wykryte i wyeliminowane.

Niniejszy dokument jest tłumaczeniem oryginalnej instrukcji obsługi, stworzonej przez producenta.

Produkt należy regularnie konserwować (czyścić) we własnym zakresie lub przez wyspecjalizowane punkty serwisowe na koszt i w zakresie użytkownika. W przypadku braku informacji o koniecznych akcjach konserwacyjnych cyklicznych lub serwisowych w instrukcji obsługi, należy regularnie, minimum raz na tydzień oceniać odmienność stanu fizycznego produktu od fizycznie nowego produktu. W przypadku wykrycia lub stwierdzenia jakiejkolwiek odmienności należy pilnie podjąć kroki konserwacyjne (czyszczenie) lub serwisowe. Brak poprawnej konserwacji (czyszczenia) i reakcji w chwili wykrycia stanu odmienności może doprowadzić do trwałego uszkodzenia produktu. Gwarant nie ponosi odpowiedzialności za uszkodzenia wynikające z zaniedbania.

Szczegółowe informacje o warunkach gwarancji dystrybutora / producenta dostępne na stronie internetowej https://serwis.innpro.pl/gwarancja

INNPRO Robert Błędowski sp. z o.o. ul. Rudzka 65c 44-200 Rybnik, Polska tel. +48 533 234 303 hurt@innpro.pl

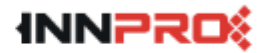